#### 거창군 평생교육센터 접속[<u>http://educity.geochang.go.kr/</u>]

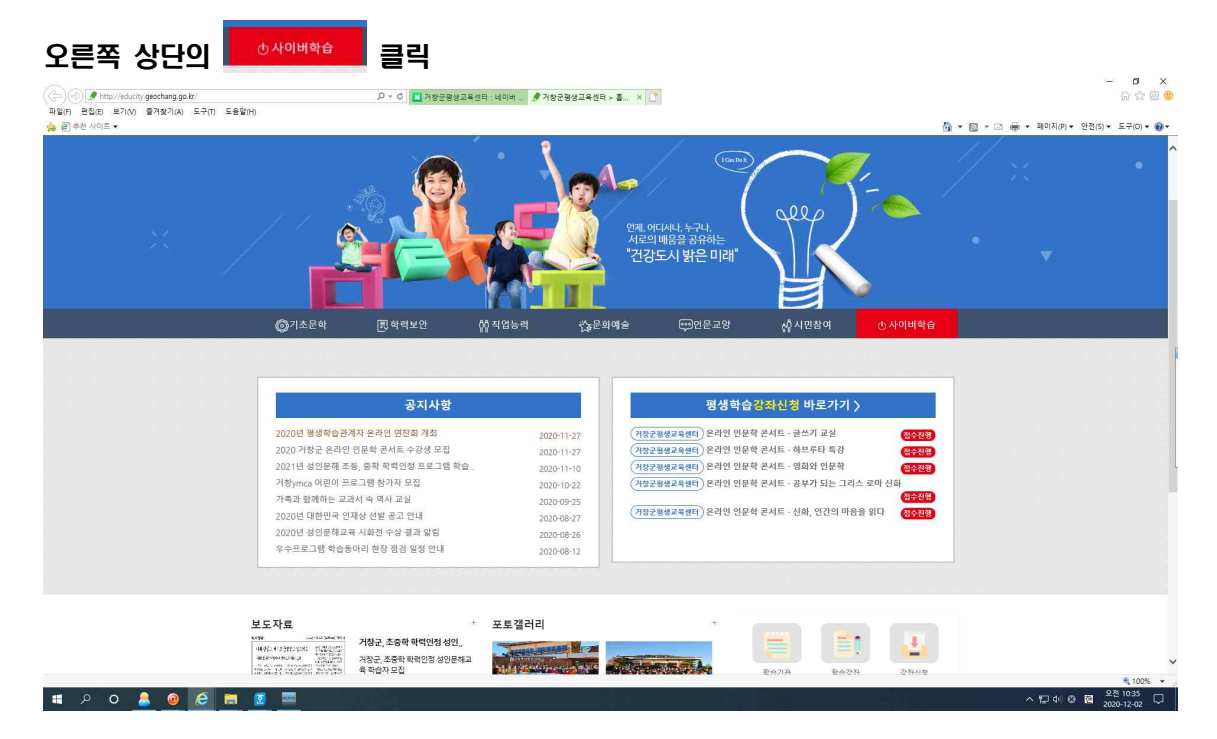

## 상단의 실명인증 클릭

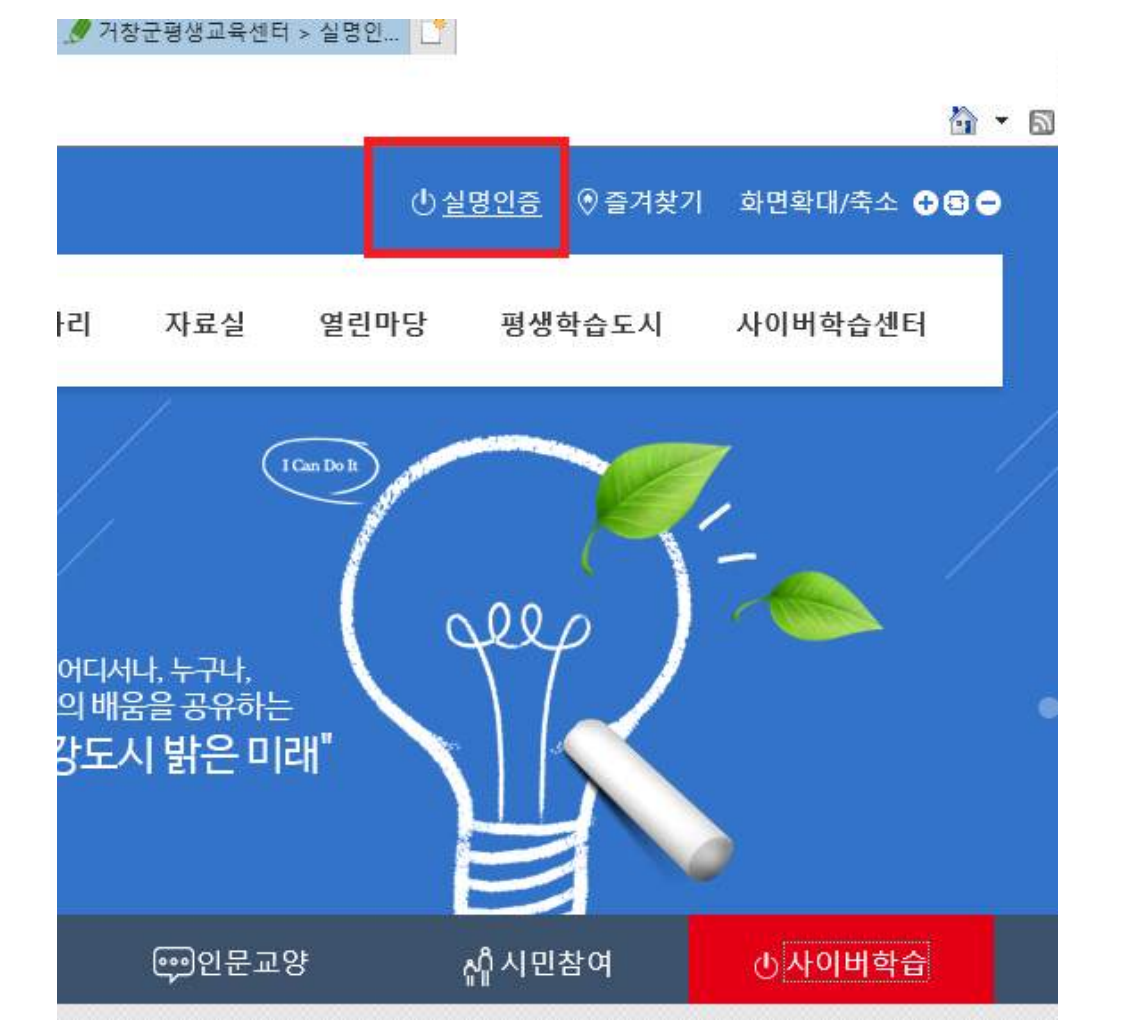

# □ 실명인증

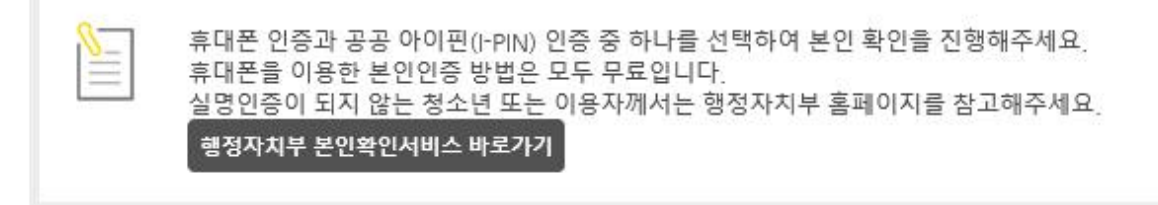

●실명 인증 ○공공 아이핀인증(I-PIN)

- ♦ 휴대폰 명의자로 인증받는 방법입니다
- ♦ SMS로 인증받으시려면 아래 버튼을 클릭하세요!~

SMS인증

#### SMS인증 클릭, 통신사 선택후 시작하기 클릭

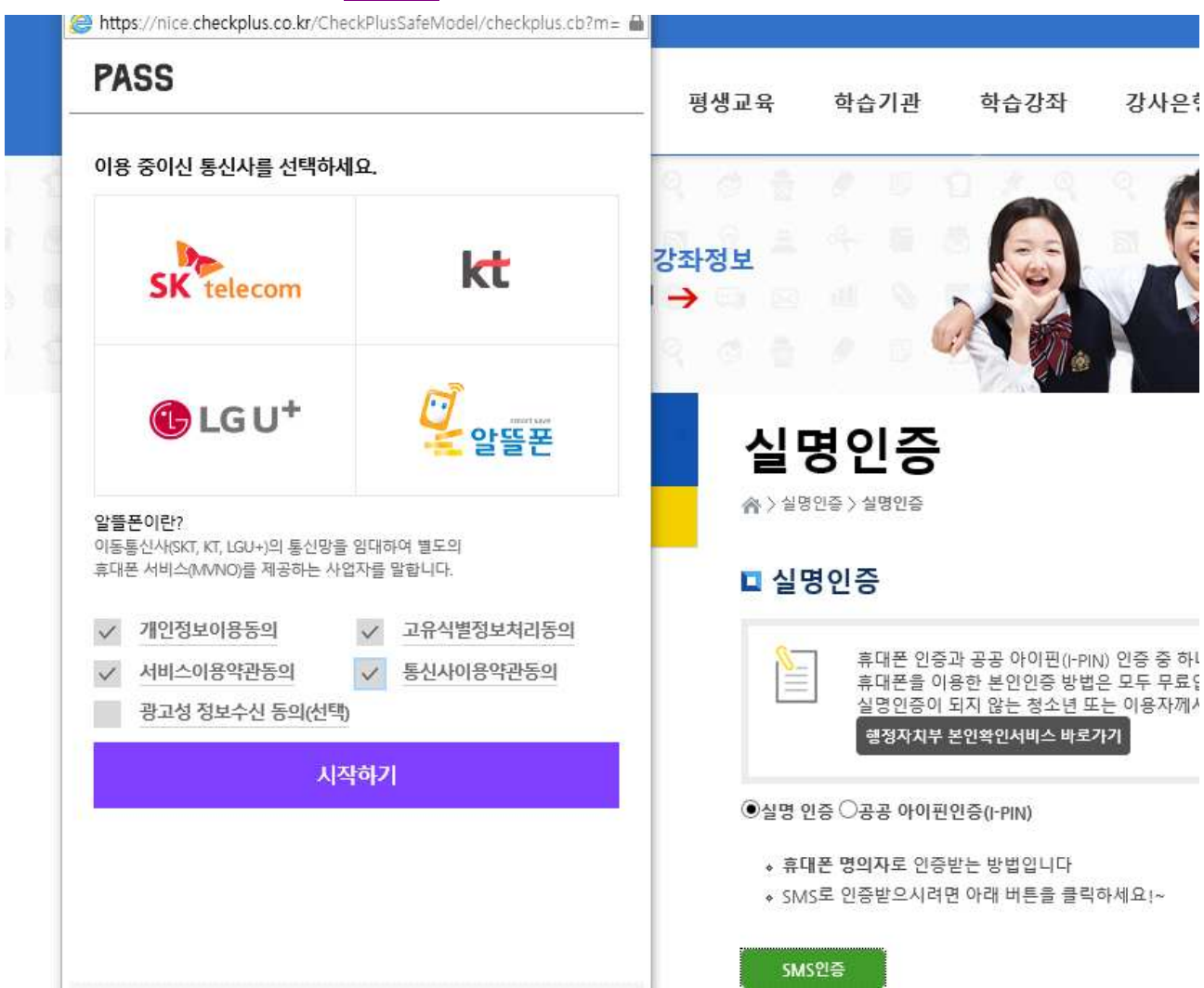

| PASS       |                                       |      | 평생교육    | 학습기관                          | 학습강좌                                     |
|------------|---------------------------------------|------|---------|-------------------------------|------------------------------------------|
| QR인증       | 간편인증                                  | 문자인증 |         | 1999 - Colores                |                                          |
| PASS BY KT | I PAGO                                |      |         |                               |                                          |
|            | ATH                                   | 2    | 좌정보     |                               |                                          |
|            | ^ !:                                  |      | → © ©   | 10.05                         | x Z                                      |
| 이름 이용      | 2                                     | 9    | 101     | 9 D 4                         |                                          |
| 생년월일/성별    |                                       |      | 실당      | 병인증                           |                                          |
| 휴대폰번호 🙄    | 없이 숫자만 입력                             |      | ☆>실명!   | 인증 〉 살명인증                     |                                          |
| · PQIZE    | · · · · · · · · · · · · · · · · · · · |      | ■ 실명    | 영인증                           |                                          |
| Serve      |                                       |      | <u></u> | 휴대폰 인증기                       | 과 공공 아이핀(I-PIN                           |
| 취소         | 확인                                    |      |         | 유내폰을 이경<br>실명인증이 5<br>행정자치부 등 | 동안 본인인증 방법<br>I지 않는 청소년 또<br>본인확인서비스 바로7 |
|            |                                       |      |         |                               |                                          |

성명, 생년월일, 성별(주민번호 뒷자리 첫 번째 1또는 2), 생년월일, 왼쪽에 보이는 숫자 입력 후 🔐

#### 또는 ※ 휴대폰에 PASS를 설치한 경우, 문자인증 대신 PASS로 본인인증

| https://nice.checkplu | us.co.kr/CheckPlusSafeMo         | odel/checkplus.cb 🔒 |         |          |
|-----------------------|----------------------------------|---------------------|---------|----------|
| PASS                  |                                  |                     | 펴새교유    | 하스7      |
| QR인증                  | 간편인증                             | 문자인증                | 0047    | - 6 -    |
| PASS BY KT            |                                  |                     |         |          |
|                       |                                  | A Alter             | 강좌정보    |          |
|                       |                                  |                     |         |          |
| PASS                  |                                  |                     |         |          |
|                       | SS 실행 후 QR인증 버튼<br>코드 스캔 또는 숫자코드 | 을 눌러<br>를 입력하세요.    | 시       | нон      |
|                       |                                  |                     |         |          |
| 10 01-01              |                                  |                     | n/=o    | 20/20    |
|                       | 또는 372                           | 24293               | □ 실역    | 경인증      |
|                       |                                  | 1                   | 8       | .] 휴대·   |
| 유효                    | ·시간 5:41                         |                     |         | 휴대       |
|                       | TTAL I                           | -                   |         | 행정       |
| 취소                    | 확인                               |                     | · ●실명 역 | 민증 〇공공   |
| 9 <u></u>             |                                  |                     | * 亮[    | 개폰 명의자   |
|                       | PASS 앱 설치하기                      |                     | ♦ SIM   | IS도 인증받. |
|                       |                                  |                     |         | c013     |

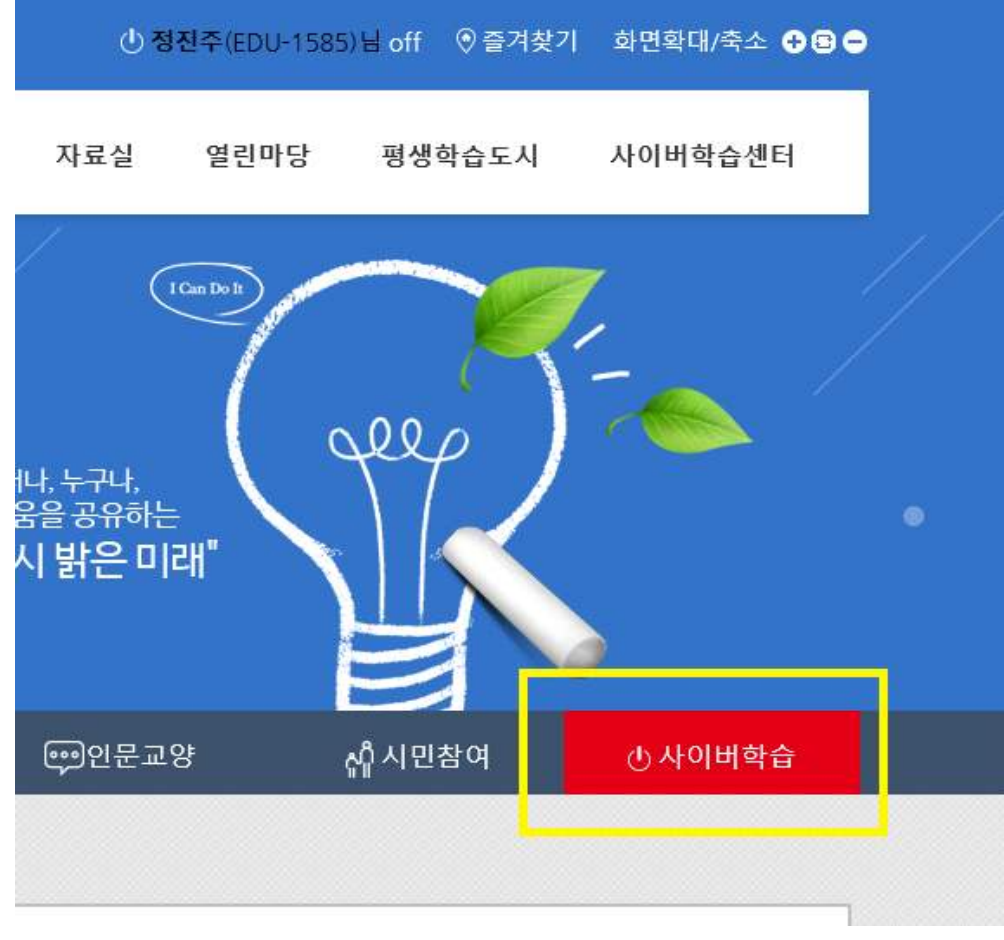

본인인증 완료 후 로그인 되면 본인 이름이 오른쪽 상단에 나옴, 오른쪽 사이버익을 클릭

사이버강좌 - 생활취미 - 주민자치 선택

|      |                    |          |            |                 |                   | 홈   전체강좌   거청       | 방군청 |
|------|--------------------|----------|------------|-----------------|-------------------|---------------------|-----|
| 71강화 | ≫ 거창군<br>사이버평생학습센터 | 교육안내     | 사이버강좌      | 나의 강의실          | 학 <del>습문</del> 의 | 강좌를 검색해주세요          | ٩   |
|      | 외국어                | 자격증      | IT/Z       | 捕퓨터             | 자녀교육              | 생활취미                |     |
|      | 영어                 | 공인중개사    | 컴퓨터        | H활용능력           | 꾸러기식사교실           | 취미                  |     |
|      | 일본어                | 한국사      | IT자리       | <b>1</b> 중      | 육아고민해결사           | 요리                  |     |
| 배는   | 중국어                | 기타 자격증강좌 | OA         |                 | 유아영어              | 경제/재테크              |     |
| 거    | 제2외국어              |          | 웹프트<br>모바? | 르그래밍<br>빌/멀티미디어 |                   | 신월교육<br><u>주민자치</u> |     |
| 언저   |                    |          |            |                 |                   |                     |     |
| 외국   | 인문                 | 건강       | MBO        | 프리미엄            |                   |                     |     |
| 알친   | 인문                 | 건강관리     | 4차산        | 업직업탐색           |                   |                     |     |
|      | 문화사색               | 건강뷰티     | 스피키        | 치와리더십           |                   |                     |     |
|      | 예술                 | 생활체육     | 드라며        | 바 속의 역사         |                   |                     |     |
| -    | 여행                 | 힐링       | TV서        | 프라이즈            |                   |                     |     |

| 웹 페이지 메시지                       | ×     |
|---------------------------------|-------|
| 나의강의실로 이동하시겠습니까?                |       |
| 이 페이지에서 추가 메시지를 만들도록 허용하지<br>않음 | 확인 취소 |

# 나의강의실로 이동하시겠습니까? 확인⇒수강신청한 강좌목록이 보임 취소⇒위의 창에서 다른 강좌 수강신청이 가능함

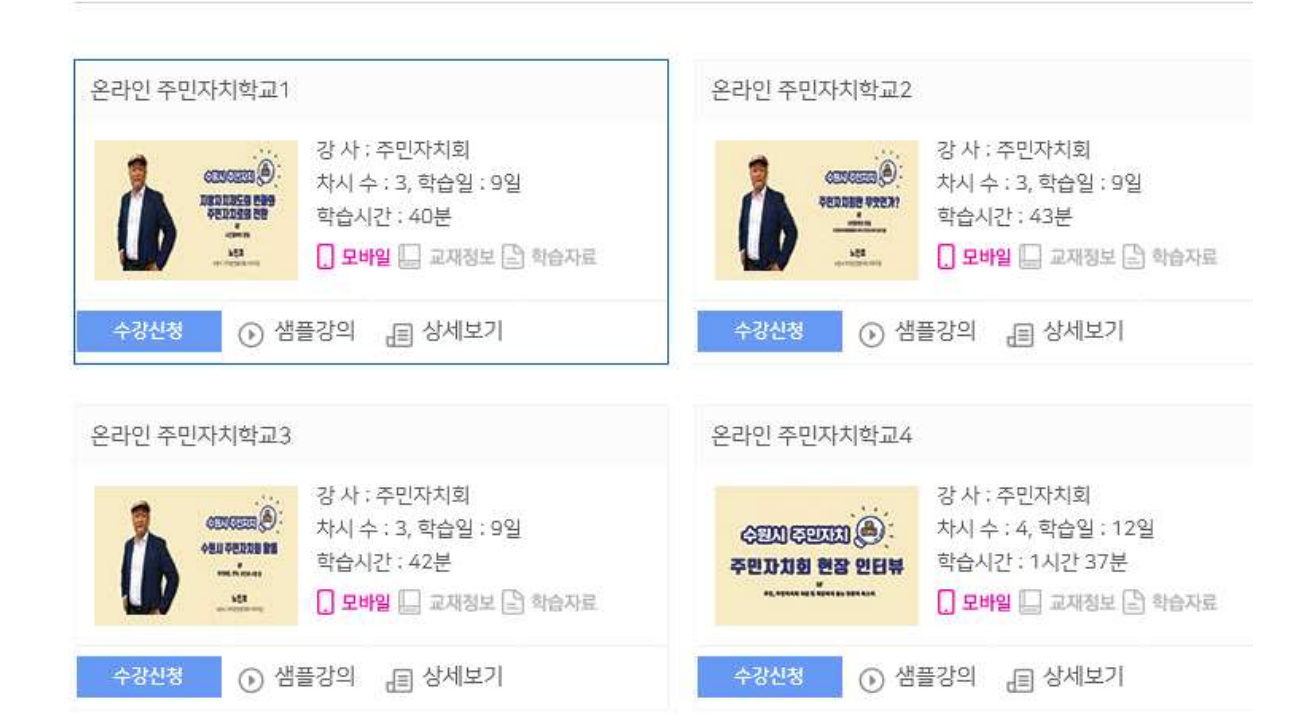

# 주민자치

#### 온라인 주민자치학교 수강신청(예비 주민자치위원은 전과목 수강신청 해야 함)

## 수강 완료 후 담당자에게 수료사실 연락바랍니다. (매주 이수내역을 확인하고 있으나, 동명이인이 있을 경우 수료일자로 구분가능합니다)

|    |                                  | 학습상태 : 수강 | 이 이 이 아이 이 아이 이 아이 아이 아이 아이 아이 아이 아이 아이 | 학습하기 |
|----|----------------------------------|-----------|-----------------------------------------|------|
| 자시 | 차시명                              | 강좌시간      | 학습시간                                    | 학습상태 |
| 1  | 지방자치제도의 변화와 주민자치로의 전환 : 시민참여의 관점 | 10 분      | 0분                                      | 학습하기 |
| 2  | 지방자치제도의 변화와 주민자치로의 전환 : 실행의 관점   | 16 분      | 0분                                      | 학습하기 |
| 3  | 지방자치제도의 변화와 주민자치로의 전환 : 도시의 관점   | 14 분      | 0분                                      | 학습하기 |

나의강의실

#### 강좌명 선택 - 학습하기 선택, 해당차시를 시청 완료하면 수료! ※ 예비 주민자치위원은 온라인 주민자치학교 1, 2, 3, 4의 13차시 모두 수강해야 수료증 발급됨

| 현재 수강하고 계시는 강좌목록입니다.<br>(수강취소를 하시면 취소한 강좌 진도율이 삭제되며 복구가 불가능하오니 이점 유의하며 주시기바랍니다) |                                                  |   |            |            |     |      |     |  |
|---------------------------------------------------------------------------------|--------------------------------------------------|---|------------|------------|-----|------|-----|--|
| 번호                                                                              | 강좌명                                              |   | 시작일        | 종료일        | 진도율 | 수강시간 | 취소  |  |
| 3                                                                               | <u>온라인 주민자치학교1</u><br>강사명:주민자치회   차시수:3   학습일:9일 |   | 2020,12,02 | 2021,01,31 | 0   | 0분   | [X] |  |
| 2                                                                               | 온라인 주민자치학교2<br>강사명:주민자치회   차시수:3   학습일:9일        | ⇔ | 2020,12,02 | 2021,01,31 | 0   | 0분   | [X] |  |
| 1                                                                               | <b>온라인 주민자치학교3</b><br>강사명:주민자치회   차시수:3   학습일:9일 |   | 2020,12,02 | 2021,01,31 | 0   | 0분   | [X] |  |

나의 강의실